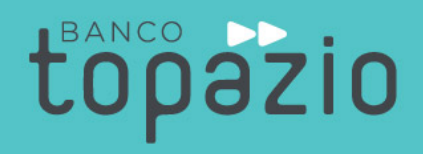

## Manual de utilização canal de denúncias

-----DD DD DD DD DD DD DD **DD DD DD DD DD** 

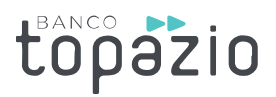

## 1. Acesse o nosso site: <u>https://www.bancotopazio.com.br/</u>

Procure no menu inferior por Central de Atendimento e selecione a opção "Denuncie", conforme imagem abaixo:

|                                                                                     | ernet Banking<br>Atendimento           | Contatos                                                                                   | 4002 4466<br>Capitais e Regiões Metropolit                                             | 0800 642<br>8282<br>Outras localidades                                                                                                    |
|-------------------------------------------------------------------------------------|----------------------------------------|--------------------------------------------------------------------------------------------|----------------------------------------------------------------------------------------|----------------------------------------------------------------------------------------------------|
| <b>Para sua empresa</b><br>Crédito<br>Câmbio<br>Investimento<br>Bank as a Service   | Para você<br>Câmbio<br>Investimento    | Institucional<br>Quem somos<br>Relação com<br>Investidores<br>Carreira<br>Blog Mais Negóci | Central de<br>Atendimento<br>Fale Conosco<br>Ouvidoria<br>Central de Ajuda<br>Denuncie | BANCO<br>Siga o<br>Banco Topázio<br>CNP: 07679.404/0001-00   Rua 18<br>de Novembro. 273 - Navegantes Porto<br>Alegre RS CEP 90240.040<br>Contato Ouvidoria - opção 8 |
| Baixe já o nosso aplicativo na App<br>ua mão.<br>Correntes<br>App Store Societ Play | ole Store ou na Google Play e ten<br>y | ha o seu banco na                                                                          | POSTOS DE AT                                                                           | FENDIMENTO TERMOS DE USO E SEGURANÇA<br>REGULAMENTO CONTA, PRODUTOS E TARIFAS                                                                                        |

2. Em nosso Canal de denúncias, selecione a opção "Faça sua denúncia".

| Canal de denúncias                                                                                                    |
|----------------------------------------------------------------------------------------------------|
| Em atendimento a Resolução nº 4.567 do Banco Central do Brasil e com a finalidade de reforçar o compromisso com as boas práticas de gestão<br>e governança corporativa, o Banco Topázio S.A. disponibiliza um canal exclusivo para denúncias sobre fraudes, irregularidades e/ou violações ao<br>Código de Conduta Ética, às Políticas e Normas do Banco Topázio S.A., bem como quaisquer informações acerca de eventual descumprimento<br>de dispositivos regulatórios e legais aplicáveis ao Banco, seus controladores e administradores. |
| Visando estimular a comunicação espontânea, disponibilizamos um formulário para seu preenchimento. Ao realizar uma denúncia, sua<br>identificação NÃO será necessária a menos que opte por essa opção. Caso opte pela denúncia anônima, será assegurado o anonimato nos<br>termos da lei. Todos os direitos serão garantidos e preservados. Não obstante, é muito importante que sejam fornecidas informações mínimas<br>que permitam apurar a veracidade dos fatos relatados, solicitadas através do formulário abaixo:                    |
| O formulário pode ser acessado por meio do seguinte link:                                                                                                    |
| Faça sua denúncia                                                                                                    |

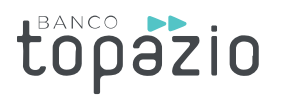

O Canal de Denúncias possui a opção de preferência quanto a identificação.

Quando desejar se identificar, selecione a opção "Quero me identificar" e preencha as informações conforme descrito abaixo:

| Seu nome completo                                                                                                    | Seu endereço de e-mail                                                                                                    |
|----------------------------------------------------------------------------------------------------|----------------------------------------------------------------------------------------------------|
| Seu telefone                                                                                                    | Seu CPF                                                                                                    |
| Informe os dados gerais da ocorrênc                                                                                                    | cia                                                                                                    |
| Data do acontecimento                                                                                                    |                                                                                                    |
| Escreva aqui a sua informação                                                                                                    |                                                                                                    |
|                                                                                                    |                                                                                                    |
|                                                                                                    |                                                                                                    |
|                                                                                                    |                                                                                                    |
| Caso tenha algum documento ou arc                                                                                                    | quivo suporte, como planilhas, fotos, favor anexá-los                                                                                              |
| Caso tenha algum documento ou arc<br>1º Anexo                                                                                                    | quivo suporte, como planilhas, fotos, favor anexá-los                                                                                              |
| Caso tenha algum documento ou arc<br>1º Anexo<br>2º Anexo                                                                                                   | quivo suporte, como planilhas, fotos, favor anexá-los Procurar Arquivo Procurar Arquivo                                                            |
| Caso tenha algum documento ou arc<br>1º Anexo<br>2º Anexo<br>3º Anexo                                                                                       | quivo suporte, como planilhas, fotos, favor anexá-los Procurar Arquivo Procurar Arquivo Procurar Arquivo                                           |
| Caso tenha algum documento ou arc<br>1º Anexo<br>2º Anexo<br>3º Anexo<br>O limite máximo é de 3MB por Arquivo<br>Arquivos permitidos: gif, jpg, png, rar, z | quivo suporte, como planilhas, fotos, favor anexá-los Procurar Arquivo Procurar Arquivo Procurar Arquivo D. 2. 2. 2. 2. 2. 2. 2. 2. 2. 2. 2. 2. 2. |

Seu nome completo;

Seu endereço de e-mail;

Seu telefone;

Seu CPF;

Data do acontecimento;

Descrição da sua denúncia;

O campo "anexar um arquivo" é opcional.

Após o preenchimento, envie sua denúncia.

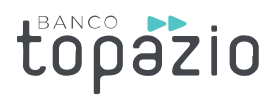

Ao selecionar a opção "**Não quero me identificar**", preencha os campos obrigatórios descritos abaixo:

| Seu nome completo                                                                                              | Seu endereço de e-mail                                                                  |
|----------------------------------------------------------------------------------------------------|-----------------------------------------------------------------------------------------|
| Seu telefone                                                                                                   | Seu CPF                                                                                 |
| nforme os dados gerais da ocorrênci                                                                            | ia                                                                                      |
| Data do acontecimento                                                                                          |                                                                                         |
| Escreva aqui a sua informação                                                                                  |                                                                                         |
|                                                                                                    |                                                                                         |
|                                                                                                    |                                                                                         |
|                                                                                                    |                                                                                         |
|                                                                                                    |                                                                                         |
| Caso tenha algum documento ou arq                                                                              | uivo suporte, como planilhas, fotos, favor anexá-los                                    |
| Caso tenha algum documento ou arq<br>1º Anexo                                                                  | uivo suporte, como planilhas, fotos, favor anexá-los                                    |
| Caso tenha algum documento ou arq<br>1º Anexo<br>2º Anexo                                                      | puivo suporte, como planilhas, fotos, favor anexá-los Procurar Arquivo Procurar Arquivo |
| Caso tenha algum documento ou arq<br>1º Anexo<br>2º Anexo<br>3º Anexo                                          | Procurar Arquivo Procurar Arquivo Procurar Arquivo Procurar Arquivo Procurar Arquivo    |
| Caso tenha algum documento ou arq<br>1º Anexo<br>2º Anexo<br>3º Anexo<br>D limite máximo é de 3MB por Arquivo. | Procurar Arquivo Procurar Arquivo Procurar Arquivo Procurar Arquivo                     |

Data do acontecimento;

Descrição da sua denúncia;

O campo "anexar um arquivo" é opcional.

Após o preenchimento de todos os campos, envie sua denúncia.

3. Após o envio, sua denúncia será apurada pelo Compliance.